# **Guide commerces et entreprises**

Pour soutenir l'activité économique et commerciale du territoire, la Ville de Chevreuse a mis en place une solution de promotion des commerces et entreprises de son territoire, avec services de prise de commande facilitant le click and collect (commande en ligne et retrait en magasin).

L'adhésion à la plateforme www.chevreuse-of-courses.fr est réservée aux entreprises dont le siège social est implanté sur Chevreuse. Pour utiliser la Plateforme, l'Entreprise accepte de se soumettre aux <u>Conditions Générales</u> <u>d'Utilisation</u> sans restriction ni réserve.

### **Conditions d'utilisation**

L'ensemble des <u>conditions d'utilisations</u> est énoncée dans l'article dédié, accessible en bas de la page d'accueil.

L'utilisation du site est gratuite. Le paiement et le retrait des produits ne sont pas gérés par le site.

#### **Important :**

L'Entreprise s'engage à enregistrer et mettre à jour son catalogue de produits ou services de façon régulière et en nombre suffisant pour assurer l'attractivité de sa boutique en ligne, et ainsi de la plateforme collective. Elle veille en particulier à retirer les produits indisponibles ou dont le stock ne peut assurer la fourniture des commandes réalisées en ligne.

### Inscription

Pour débuter, rendez-vous sur le site www.chevreuse-of-courses.fr et cliquez en bas à droite sur le cadre « Inscription commerçant ».

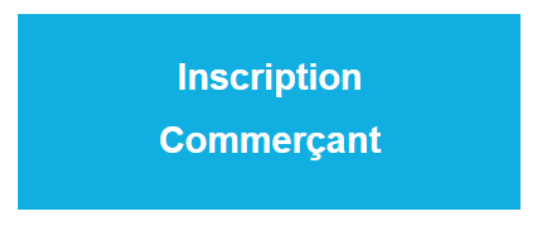

Vous pourrez modifier par la suite les informations renseignées.

L'adresse e-mail recevra les commandes de vos clients (pensez à vérifier vos spams lors des premières commandes).

Le mot de passe doit contenir au moins huit caractères.

Vous pouvez choisir de publier la fiche de votre commerce dès maintenant, ou d'attendre d'avoir complété votre catalogue de produits avant de la mettre en ligne.

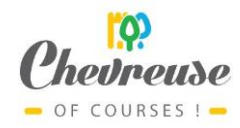

#### CRÉEZ VOTRE COMPTE

| Nom du commerce      |                                                                      |
|----------------------|----------------------------------------------------------------------|
| Catégorie principale | Alimentation & restauration                                          |
| Téléphone            |                                                                      |
| Courriel             |                                                                      |
| ★ Mot de passe       | Tapez votre mot de passe                                             |
|                      |                                                                      |
|                      | Confirmez le mot de passe                                            |
|                      | Veuillez cocher la case                                              |
| Code de sécurité     | Je ne suis pas un robot<br>reCAPTCHA<br>Confidentialité - Conditiona |
|                      | Lire nos conditions générales                                        |

Une fois les informations renseignées et le formulaire enregistré, votre compte est automatiquement créé.

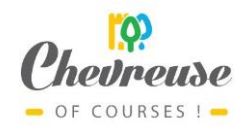

# Connexion

Cliquez en haut à droite de la page d'accueil pour vous connecter.

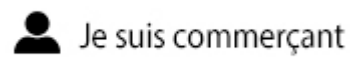

Si vous avez perdu vos identifiants, vous pouvez renouveler votre mot de passe en cliquant sur « Mot de passe oublié ».

| CONNEXION UTILISATEUR | Courriel *                                         |
|-----------------------|----------------------------------------------------|
| * ()))<br>- ()))      | Mot de passe * Connexion Mot de passe oublié ?     |
|                       | Si vous n'avez pas encore de compte, cliquez ici ! |

En dernier recours, si vous rencontrez des problèmes pour vous connecter, vous pouvez contacter la mairie depuis le bouton en bas de la page d'accueil. Le service communication pourra retrouver l'adresse e-mail utilisée et renouveler manuellement votre mot de passe.

Cont@ctez la mairie

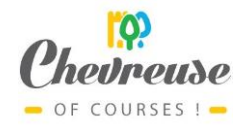

ങ

# Tableau de bord

Une fois connecté, votre tableau de bord vous donne accès à toutes les fonctionnalités de votre compte.

## TABLEAU DE BORD

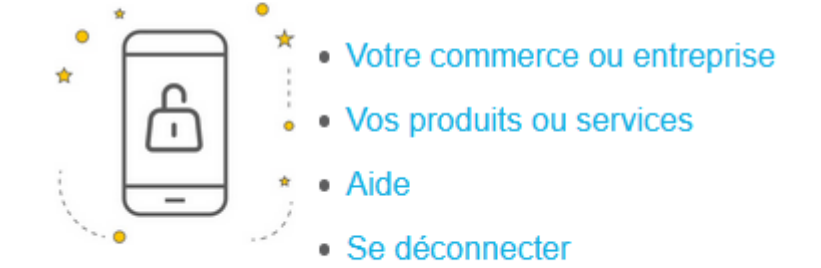

## Gérer les informations de votre boutique ou entreprise

La première étape après la création de votre compte va être de compléter les informations de votre boutique.

Pour la photo, préférez un format proche du carré.

Si vous utilisez déjà un site d'e-commerce, vous pouvez éventuellement indiquer à vos clients une autre adresse internet à laquelle retrouver l'ensemble de vos produits.

Le champ « adresse complète » doit comporter le numéro, le type de voie, le nom de la voie, le code postal et le nom de la ville. Le bouton situé sous ce champ permet de localiser votre commerce sur la carte. Attention de vérifier à ce que le point soit correctement placé et modifier votre adresse si besoin.

Sur cette page, nous vous conseillons d'être le plus précis possible sur la gestion des commandes et le mode de paiement. Voici quelques suggestions :

- Horaires d'ouverture ou de retrait des commandes.
- Façon dont la commande sera validée, si elle doit être validée.
- Délai dans lequel la commande sera prête et délai avant lequel la commande doit être retirée
- Mode de paiement et à quelle étape se fera le paiement.
- Possibilité de livraison.
- etc.

L'ensemble des informations renseignées est public.

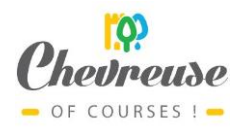

| RETOUR AU TABLEAU DE E                                      | 30RD                                                                                                    |                  |
|-------------------------------------------------------------|----------------------------------------------------------------------------------------------------|------------------|
| Visuel du commerce                                          | SUPPRIMER                                                                                                    |                  |
|                                                             | Parcourir Aucun fichier sélectionné.                                                                                                    |                  |
| <ul> <li>Nom du commerce</li> </ul>                         | Le palais des fruits (factice)                                                                                                    |                  |
| Catégorie principale                                        | Alimentation & restauration                                                                                                    |                  |
| Téléphone                                                   | 0660170047                                                                                                    |                  |
| Courriel                                                    | fme@synapse-entreprises.com                                                                                                    |                  |
| Votre site web                                              | www.google.fr                                                                                                    |                  |
| Votre compte Facebook                                       | https://www.facebook.com/                                                                                                    |                  |
| Présence sur<br>Marketplace                                 | https://www.decitre.fr/aide/nos-librairies/bellecour29                                                                                                    |                  |
|                                                             |                                                                                                    |                  |
| Adresse complete                                            | 64, rue de la Porte de Paris, 78460 Chevreuse                                                                                                    |                  |
|                                                             | .d<br>Cliquez sur le bouton ci-dessous pour vérifier la bonne prise en compte de votre adresse.                                                                                                    |                  |
| Carte                                                       | Beverime Uni                                                                                                    |                  |
|                                                             | Irlande Londres Pays-Bas Berlin<br>Allemagne Prague<br>France Croatie Serbis<br>Barcelone Barcelone Croatie Serbis<br>Barcelone Barcelone Croatie Conditions d'utilisation                                                       |                  |
| Présentation du commerce<br>ou de l'entreprise              | Au cœur de Chevreuse, Hamdi, le responsable du Palais des Fruits, vous propose<br>une grande sélection de fruits et légumes sublimes ! Retrouvez tous nos produits<br>sur https://www.epicery.com/epiceries/le-palais-des-fruits |                  |
| Horaires d'ouverture,<br>d'enlèvement et mode de<br>retrait | Ouverture :<br>du lundi au samedi<br>de 14h à 14h05                                                                                                    |                  |
| Modes de paiement                                           | Paiements acceptés :<br>- Carte bleu                                                                                                    |                  |
| 🖈 Mot de passe                                              | Tapez votre mot de passe                                                                                                    | - of courses ! - |

## Gérer vos produits ou services

La liste des produits vous permet un accès à la création de nouvelles fiches produits et à la suppression éventuelle des fiches existantes.

Un produit n'étant plus en stock peut être dépublié depuis la fiche produit elle-même. Pour modifier un produit, cliquez sur le petit logo « stylo » sur la droite de la fiche.

| PRODUITS C Ajouter |                |            |          |            |
|--------------------|----------------|------------|----------|------------|
| Visuel du produit  | Nom du produit | Prix (TTC) | Publié ? | □ <b>×</b> |
|                    | Fruit          | 1.00       | ×        | _          |
|                    |                |            |          |            |

Pour les visuels des produits, nous vous conseillons des fichiers jpg dans un format proche du carré, avec des dimensions d'au moins 250 pixels. Pour un bon affichage, évitez les formats très étirés en largeur ou en longueur.

| Visuel du produit            | Parcourir Aucun fichier sélectionné.                                                                                       |                              |
|------------------------------|----------------------------------------------------------------------------------------------------|------------------------------|
| Nom du produit               |                                                                                                    |                              |
| <ul><li>Prix (TTC)</li></ul> |                                                                                                    | ]                            |
|                              | Pensez à mentionner toute information utile telles que le conditionnement, les variétés disponibles, les ingrédients, etc. | 1                            |
| Description                  |                                                                                                    |                              |
|                              |                                                                                                    |                              |
|                              |                                                                                                    |                              |
| Publié ?                     | Non Oui                                                                                                    |                              |
| SAUVEGARDER                  | RETOUR                                                                                                    |                              |
|                              |                                                                                                    | <mark>jo?</mark><br>Devreuse |
|                              | Guide commerce et entreprises                                                                                              | OF COURSES ! -               |